|                | <b>Fgif</b>                         | _      |       | -     |       |         |       | -    | -               | -          | -      | -                                       | -                                     | and the second |          | the second  | ×   |
|----------------|-------------------------------------|--------|-------|-------|-------|---------|-------|------|-----------------|------------|--------|-----------------------------------------|---------------------------------------|----------------|----------|-------------|-----|
| :[Unn          | amed]                               | (100%) | ) ""  |       |       |         |       |      |                 |            |        |                                         |                                       |                |          |             |     |
| File           | Edit                                | Layo   | ut Ar | range | Pro   | perties | Colo  | r Na | vigate          | Spec       | ial He | р                                       |                                       |                |          |             |     |
| $\Box$         | <b>x</b> 1                          | 1 16   | 1/1   | L     | ¥     | * 0     | 公-    |      | / NOI           | NE         |        |                                         |                                       |                |          |             |     |
| LATEX<br>(EPS) |                                     | abc    | D     | Ţ     | 14    |         | ^`A - | → ·  | -1-             |            | 23     |                                         |                                       |                |          |             |     |
| K              | 0                                   | . 1    | 1     | . î   | 1     | . a     | T     | i .  | 2               | . 1        | . 1 .  | 3                                       | . 1                                   |                | <b>•</b> | 1           | -   |
| Ϋ́Τ            | 0                                   |        | ••••• |       | · · · |         | :     |      | :               | •••        |        | :                                       | · · · · · · · · · · · · · · · · · · · |                | :        | ······<br>: | -   |
| <u> </u>       | -                                   |        | ÷     |       | ÷     |         | ÷     |      | ÷               | ÷          |        | ÷                                       | ÷                                     |                |          | ÷           |     |
| 5              |                                     |        | ÷     |       | ÷     |         | ÷     |      | :               | ÷          |        | ÷                                       | ÷                                     |                | :        | :           |     |
| St             |                                     |        | ••••  |       | :::   |         | :     |      | <br>:           | ••••       |        | ::::::::::::::::::::::::::::::::::::::: | · · · · · ·<br>:                      |                |          |             | × . |
| ⊕<br>(+)       | -                                   |        | ÷     |       | ÷     |         | ÷     |      | ÷               | ÷          |        | ÷                                       | ÷                                     |                | :        | 2           |     |
| $\mathcal{O}$  |                                     |        | :     |       | :     |         | :     |      | :               | ÷          |        | :                                       | ÷                                     |                | •        | ÷           |     |
| 121            | 1                                   |        |       |       |       |         | :     |      |                 |            |        | :                                       | · · · · · ·                           |                |          | :           | ·   |
| $\mathbb{Z}$   | I ÷                                 |        | ÷     |       | ÷     |         | ÷     |      | : †I <i>(</i>   | ηt         | •      | ÷                                       | ÷                                     |                | :        | ÷           |     |
| D              |                                     |        | :     |       | :     |         | :     |      | : LIX           | <b>y</b> ! |        | :                                       | ÷                                     |                | •        | :           |     |
| D              |                                     |        |       |       |       |         | :     |      | · · · · · · · · | - · · ·    |        | :                                       | · · · · · ·<br>:                      |                |          | :           |     |
| õ              | Į į                                 |        | ÷     |       | ÷     |         | ÷     |      | ÷               | ÷          |        | ÷                                       | ÷                                     |                | :        | ÷           |     |
| -<br>Here      | 1                                   |        | :     |       | :     |         | :     |      | •               | :          |        | :                                       | ÷                                     |                | •        | :           |     |
| The P          | 2                                   |        |       |       |       |         | :     |      |                 |            |        | :                                       | · · · · · · · · · · · · · · · · · · · |                |          | :           |     |
| V2             |                                     |        | ÷     |       | ÷     |         | ÷     | -20  | )04             | Δ          | 14     | :                                       | ÷                                     |                |          | ÷           |     |
| *=,            | Ľ                                   |        |       |       | ÷     |         | ÷     |      |                 |            | • • •  | .:                                      | ÷ .                                   |                | :        | ÷           |     |
|                | 17                                  |        |       |       | :     |         | :     |      |                 | _          |        | :                                       | :                                     |                | :        | :           |     |
|                | -{                                  |        | ÷     |       | ÷     |         | ÷     |      |                 |            |        | ÷                                       | ÷                                     |                |          | ÷           |     |
|                |                                     |        |       |       | . ÷ . |         | ÷     |      |                 |            |        |                                         |                                       |                |          | ÷           |     |
|                | 3                                   |        | :     |       | :     |         | :     |      | :               | :          |        | :                                       | :                                     |                | :        | :           |     |
|                | -{                                  |        | ÷     |       | ÷     |         | ÷     |      | :               | ÷          |        | ÷                                       | ÷                                     |                |          | ÷           |     |
|                |                                     |        |       |       | . ÷ . |         | ÷     |      | :               |            |        |                                         |                                       |                |          | ÷           |     |
|                |                                     |        | :     |       | :     |         | :     |      | :               | :          |        | :                                       | :                                     |                | :        | :           |     |
|                | -                                   |        | ÷     |       | ÷     |         | ÷     |      |                 | ÷          |        | ÷                                       | ÷                                     |                |          |             |     |
|                |                                     |        | :     |       | :     |         | :     |      | :               | :          |        | :                                       | :                                     |                |          | :           | -   |
|                |                                     |        |       |       |       |         |       |      |                 |            |        |                                         |                                       |                |          |             |     |
| Redra          | Redraw 🔤 select/move/resize objects |        |       |       |       |         |       | Main | n Menu          |            |        |                                         | Mode Menu                             |                |          |             |     |

# tigfについて

- ・描画ツール
  - 簡単な図を書く
  - 画像の形式を変換する

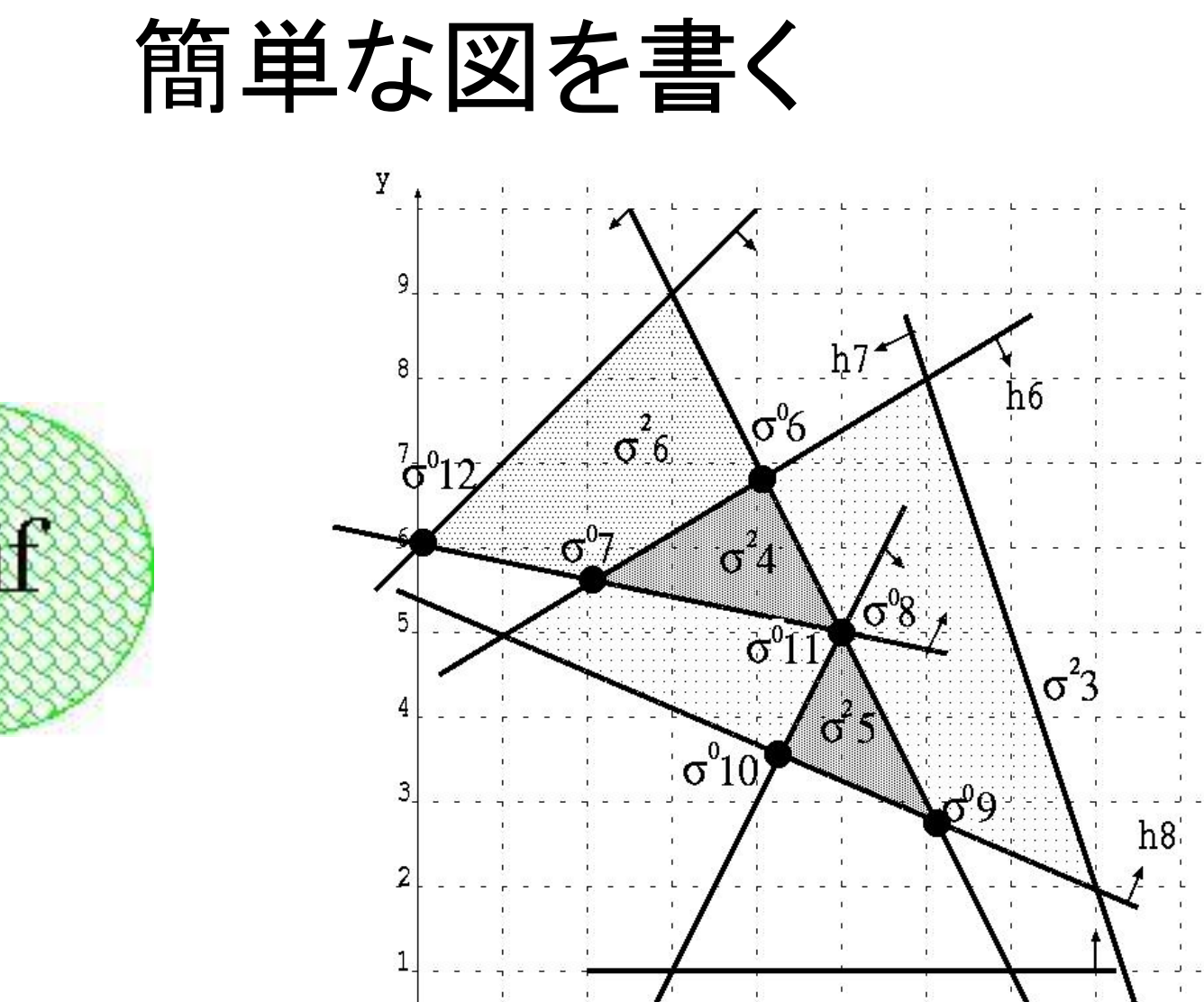

х

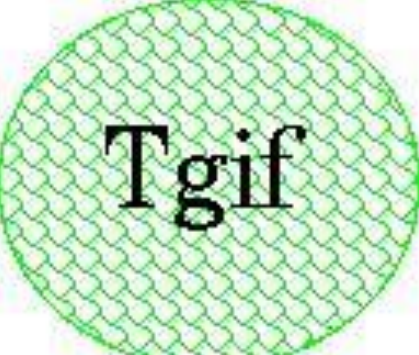

### 画像の形式を変換する

| Tgif                                      | and the second second                 | and the second design of the second design of the second design of the second design of the second design of the | ×   |
|-------------------------------------------|---------------------------------------|----------------------------------------------------------------------------------------------------|-----|
| Unnamed] (198%) ""                        |                                       |                                                                                                    |     |
| File Edit Layout Arrange Properties       | Color Navigate Special                | Help                                                                                                    |     |
| L] x1 /\$16 1/1 L_ ₩ ‡0 1                 |                                       |                                                                                                    |     |
|                                           | $A \rightarrow -1-$                   |                                                                                                    |     |
|                                           | 1                                     |                                                                                                    | L 📥 |
| $\Gamma$ · · · ·                          | : : :                                 | : : :                                                                                                    | :   |
|                                           |                                       |                                                                                                    |     |
| ╗╹┇╴╴╴╴                                   | · · · · · · · · · · · · · · · · · · · |                                                                                                    |     |
|                                           | : : :                                 | : : :                                                                                                    | :   |
| ₩   + · · · · · · · · · · · · · · · · · · |                                       |                                                                                                    |     |
| /]_]                                      | · · · · · · · · · · · · · · · · · · · |                                                                                                    |     |
|                                           | : : :                                 | : : :                                                                                                    | :   |
| ≥ -  : :                                  |                                       |                                                                                                    |     |
| <u>ا</u> (د                               | :                                     |                                                                                                    | :   |
| 3                                         | : : :                                 | : : :                                                                                                    | :   |
|                                           |                                       |                                                                                                    |     |
|                                           | 1                                     |                                                                                                    |     |
| 2 : : : :                                 |                                       | 1 1 1                                                                                                    |     |
|                                           | · · · · ·                             |                                                                                                    |     |
| ₹\;;;;;;                                  | 1 1 1                                 | : : :                                                                                                    |     |
|                                           |                                       |                                                                                                    |     |
|                                           |                                       |                                                                                                    |     |
|                                           | : : :                                 | : : :                                                                                                    | :   |
| 3                                         |                                       |                                                                                                    | :   |
|                                           |                                       |                                                                                                    | :   |
|                                           |                                       |                                                                                                    |     |
|                                           | · · · · · · · · · · · · · · · · · · · |                                                                                                    |     |
|                                           |                                       |                                                                                                    | :   |
|                                           |                                       |                                                                                                    | -   |
| <u>م الم الم</u>                          |                                       |                                                                                                    |     |
| draw IIII select/move/resize objects      | 000 Main Menu                         | Mode Menu                                                                                                    |     |

File

 $\rightarrow$  import

 $\rightarrow$  import XXX files

#### 変換したいファイルを選ぶ

## 画像の形式を変換する

| transmitt in the |             |                                       |                                       |                                       |                                       |                                       |                                       |                                       |                                       |                |
|------------------|-------------|---------------------------------------|---------------------------------------|---------------------------------------|---------------------------------------|---------------------------------------|---------------------------------------|---------------------------------------|---------------------------------------|----------------|
|                  | <b>gif</b>  | /                                     |                                       |                                       |                                       |                                       | -                                     | Contraction of                        |                                       | ×              |
| :[Unna           | amed] (100% | ) "" [Modifie                         | ed]<br>o Dronort                      | ion Color                             | blouigete                             | Special                               | Hole                                  |                                       |                                       |                |
|                  | Eun Layu    | u Anany                               | e riopen<br>ω ±.                      | ies color<br>ج/ب <u>sol</u>           | Naviyate<br>D / NO                    | ме                                    | 222 additions                         | al color(s) all                       | ocated                                |                |
| LATEX            |             |                                       | · ▼                                   | _ <u>}</u>                            |                                       |                                       | JPEG file (16                         | i0x120) 'scei                         | n1.jpg' impo                          | ted.           |
| (EPS)            |             |                                       | 14 =_                                 | `A                                    |                                       |                                       | 12                                    |                                       | 4                                     |                |
|                  |             |                                       | <u>. ۲. 4</u>                         | <del>!</del>                          | ••• <u>•</u> ••••••                   | <del>!</del>                          | <del></del>                           | •••!••••                              | - <del>[* • • • • • •</del>           | - <del>.</del> |
|                  |             |                                       |                                       | ÷                                     | ÷                                     | ÷                                     | ÷                                     | ÷                                     | ÷                                     | ÷              |
|                  |             | -                                     | -                                     | :                                     | :                                     | :                                     | :                                     | :                                     | :                                     | :              |
| Ū,               | -           | and the second                        |                                       |                                       |                                       |                                       |                                       |                                       |                                       |                |
| Œ,               | -           | S. A.                                 | -                                     | ÷                                     | ÷                                     | ÷                                     | ÷                                     |                                       | ÷                                     | :              |
| Q                | - che       |                                       | 1000                                  | ÷                                     | ÷                                     | ÷                                     | ÷                                     | ÷                                     | ÷                                     | :              |
| 121              | 1           | · · · · · · · · · · · · · · · · · · · | · · · · · · · · · · · · · · · · · · · | · · · · · · · · · · · · · · · · · · · | · · · · · · · · · · · · · · · · · · · | · · · · · · · · · · · · · · · · · · · | •••••                                 | · · · · · · · · · · · · · · · · · · · |                                       |                |
| $\geq$           | -           | ÷                                     | :                                     | :                                     | ÷                                     | ÷                                     | ÷                                     |                                       | :                                     | :              |
| P                | 1 1         |                                       |                                       |                                       |                                       |                                       |                                       |                                       |                                       |                |
| D                |             | ÷                                     | ÷                                     | ;                                     | ÷                                     | ÷                                     | ÷                                     | ÷                                     | 1                                     | :              |
| $\bigcirc$       |             | ÷                                     | ÷                                     | ÷                                     | ÷                                     | ÷                                     | ÷                                     |                                       | :                                     |                |
| Free             | <u> </u>    |                                       |                                       |                                       |                                       |                                       | · · · · · · · · · · · · · · · · · · · |                                       |                                       |                |
| D2               | 2           |                                       | ÷                                     |                                       | ÷                                     | ÷                                     | ÷                                     |                                       | ÷                                     | :              |
|                  |             | ÷                                     | ÷                                     | ÷                                     | ÷                                     | ÷                                     | ÷                                     | ÷                                     | ÷                                     | :              |
|                  |             |                                       |                                       |                                       |                                       |                                       | · · · · · · · · · · · ·               |                                       |                                       |                |
|                  |             | ÷                                     | ÷                                     | ÷                                     | ÷                                     | ÷                                     | ÷                                     | ÷                                     | ÷                                     |                |
|                  |             | ÷                                     | ÷                                     | ÷                                     | ÷                                     | ÷                                     | ÷                                     | -                                     |                                       | :              |
|                  | 3           | ·····<br>:                            | · · · · · · · · · · · · · · · · · · · |                                       | · · · · · · · · · · · · · · · · · · · | · · · · · · · · · · · · · · · · · · · | •••••••••                             | · · · · · · · · · · · · · · · · · · · | · · · · · · · · · · · · · · · · · · · |                |
|                  | -           | ÷                                     | ÷                                     | ÷                                     | ÷.                                    | ÷                                     | ÷                                     | ÷                                     | ÷                                     | :              |
|                  |             | :                                     | :                                     | ;                                     | :                                     | :                                     | :                                     | :                                     | :                                     |                |
|                  |             | :                                     | :                                     | :                                     | :                                     | :                                     | :                                     | :                                     | :                                     |                |
|                  |             | ż                                     | ż                                     | ÷                                     | ÷                                     | ÷                                     | ÷                                     |                                       | ÷                                     | :              |
| La al            |             | ŝ                                     | ÷                                     | :                                     | :                                     | :                                     |                                       | :                                     |                                       |                |
|                  |             | mouo/reciac                           | objecte                               |                                       | Jain Monu                             |                                       |                                       | M Made N                              | lanu                                  |                |
| heara            | - selection | moverresize                           | sobjects                              |                                       | nam menu                              |                                       |                                       |                                       | ienu                                  |                |

File  $\rightarrow$  SaveNew

### 名前を指定して保存 (XXX.objファイルが出来る)

# 画像の形式を変換する

|                | ſgif       | -             |         | -        |              | /        | -     |               |        | -           | -         | -            | and and the       |                         |                            | ×  |
|----------------|------------|---------------|---------|----------|--------------|----------|-------|---------------|--------|-------------|-----------|--------------|-------------------|-------------------------|----------------------------|----|
| :[Unn          | amed       | l] (100%)     | "" [M   | odified] |              |          |       |               |        |             |           |              |                   |                         |                            |    |
| File           | Edi        | t Layou       | ut Ar   | range    | Pro          | perties  | Co    | lor Na        | vigate | Specia      | I Help    |              |                   |                         |                            |    |
|                | <b>x</b> 1 | 1 16          | 1/1     | L        | W            | * 0      | 公     | <u>SOLID</u>  | // NC  | DNE         | 222 3     | additional c | olor(s) allo      | cated.                  |                            |    |
| LATEX<br>(EPS) |            | p abc         | D       | Ţ        | 14           | 1        | A.    | $\rightarrow$ | -1-    |             | JPEG      | a file (160X | 120) 'scen        | 1.jpg' impor            | ied.                       |    |
| K              |            | 0 .           | 1       |          | 1            |          | T     |               | 2      | 1           |           | 3            | E 32              | le .                    | т х                        |    |
| ' r            | 0          |               | ~       | -12      | -            |          |       |               |        | <del></del> |           |              |                   |                         | - <del>  .   .   .  </del> |    |
|                |            | Contra Contra |         |          | -            | 12       | 3     |               |        |             |           |              |                   | 1                       | :                          |    |
|                |            |               |         | -        | -            | 517      | ÷     |               |        | ÷           |           |              |                   | ÷                       | -                          |    |
| Q              |            |               |         |          |              | <b>2</b> | : • • |               |        | •••••       | •••••     |              | • • • • • • • • • | • • • • • • • • •       | • • • • • • • • •          | ×. |
| Ð,             |            |               | 1       |          |              |          | ÷     |               | 2      | ÷           |           |              |                   |                         | ÷                          |    |
| Ø              |            | - Ale         | 20      | Sec.     |              |          | ÷     |               |        | :           |           |              |                   | 1                       |                            |    |
| 151            | 1          |               | • • • • |          | • • •        |          |       | • • • • • •   |        |             | · · · · · |              |                   | · · · · · · · · · · · · | • • • • • • • •            | ×  |
| 12             |            |               | ÷       |          | ÷            |          | ÷     |               |        | ÷           |           |              |                   | :                       | :                          |    |
| 5              |            |               | ÷       |          | ÷            |          | ;     |               | :      | :           |           |              | :                 | :                       | :                          |    |
| to             | -          |               | į .     |          | ÷÷.          |          | ġ.,   | • • • • • •   |        | <u>.</u>    | • • • • • |              |                   |                         |                            | •  |
| 13             |            | 1             |         |          | 3            |          | 3     |               |        | ÷           | -         |              | :                 | 1                       | 1                          |    |
| $\bigcirc$     |            |               | ÷       |          | ÷            |          | ÷     |               |        | ÷           |           |              |                   | ÷                       | :                          |    |
| Free           |            |               |         |          | . <u>.</u> . |          | ÷.,   |               |        |             |           |              |                   |                         |                            |    |
| D2             | ľ.         |               |         |          | :            |          | :     |               |        | :           |           |              |                   | :                       | :                          |    |
|                |            |               | ÷       |          | ÷            |          | ÷     |               | :      | ÷           |           |              |                   | ÷                       | :                          |    |
|                | - 1        |               | i .     |          | . : .        |          | ÷.,   |               |        | :           |           |              | :                 | . :                     | . :                        |    |
|                | Ŀ          |               | ÷       |          | ÷            |          | ÷     |               |        | ÷           |           |              |                   | ÷                       | ÷                          |    |
|                | -          |               |         |          | ÷            |          | 3     |               | ÷      | ÷           | -         |              | ÷                 | 1                       | 1                          |    |
|                |            |               |         |          |              |          | ÷.,   |               |        |             |           |              |                   |                         |                            |    |
|                | 3          |               | ÷       |          | ÷            |          | ÷     |               |        | ÷           |           |              | :                 | ÷                       | ÷                          |    |
|                |            |               | :       |          | ÷            |          | :     |               | :      | :           |           |              | :                 | :                       | :                          |    |
|                |            |               |         |          | . ÷ .        |          | ÷.,   |               |        |             |           |              |                   |                         | <br>                       |    |
|                |            |               | ÷       |          |              |          |       |               | :      | :           |           |              | :                 | :                       | :                          |    |
|                | -          |               | ÷       |          | ÷            |          | ÷     |               | :      | ÷           |           |              |                   | :                       | :                          |    |
|                |            |               |         |          | 3            |          | 3     |               | :      | :           | 3         |              |                   | 1                       | :                          | -  |
|                |            |               |         |          |              |          |       |               |        |             |           |              |                   |                         |                            |    |
| Redra          | w 100      | select/n      | nove/r  | esize o  | bjec         | ts       |       | 🛄 Mair        | n Menu |             |           | 00           | Mode Me           | enu                     |                            |    |

### "LATEX(EPS)"のところ を右クリックして、形式を 選択

(XXX.psファイルに変換 したい場合は、PSを選 ぶ)

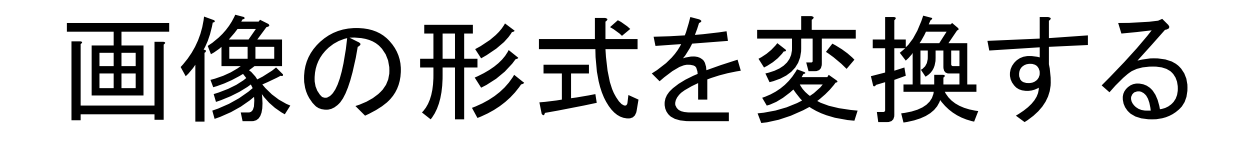

| Tgif                |                                         |                                       |                                                            | ×                                     |                     |
|---------------------|-----------------------------------------|---------------------------------------|------------------------------------------------------------|---------------------------------------|---------------------|
| :[Unnar (ed] (100%) | "" [Modified]                           |                                       |                                                            |                                       |                     |
| File Edit Layo      | ut Arrange Properties                   | Color Navigate Specia                 | al Help                                                    |                                       |                     |
|                     |                                         | 값 <u>solid</u> / NONE                 | 222 additional color(s) allo<br>JPEG file (160x120) 'scen1 | cated.<br>.ipg' imported.             |                     |
| (EPS) abc           |                                         | $A \rightarrow -1-$                   | <u> </u>                                                   |                                       |                     |
|                     |                                         | L                                     |                                                            | <u>⊧</u> _                            | FIIE                |
| T                   | the second                              |                                       |                                                            |                                       |                     |
|                     | Contraction of the second               |                                       |                                                            |                                       |                     |
| Q -                 | and the second second                   |                                       |                                                            | ÷                                     | $\rightarrow$ nrint |
| ⊙, _                |                                         |                                       |                                                            |                                       |                     |
|                     | No. of the other                        |                                       | i i                                                        |                                       |                     |
|                     | • • • • • • • • • • • • • • • • • • • • | · · · · · · · · · · · · · · · · · · · | · · · · · · · · · · · · · · · · · · ·                      |                                       |                     |
|                     |                                         |                                       |                                                            |                                       |                     |
| A 1                 | :                                       | :                                     | · · · · · · · · · · · · · · · · · · ·                      | :                                     |                     |
|                     | :                                       |                                       |                                                            |                                       | こわで 両俛の出来上がけ        |
|                     | : :                                     |                                       | : :                                                        | · · · · · · · · · · · · · · · · · · · |                     |
| Free                |                                         |                                       |                                                            | ÷•••••                                |                     |
| V2                  | :                                       |                                       | · · · · · · · · · · · · · · · · · · ·                      |                                       |                     |
| *                   | : :                                     |                                       | · · ·                                                      | · · · · · · · · · · · · · · · · · · · |                     |
|                     | ••••••••••••••••••••••••••••••••••••••• | · · · · · · · · · · · · · · · · · · · | · · · · · · · · · · · · · · · · · · ·                      |                                       |                     |
| 4                   | ÷ ÷                                     |                                       | · · · ·                                                    |                                       |                     |
| <u> </u>            |                                         | ::                                    |                                                            | :                                     |                     |
| 3                   | : : : :                                 |                                       | · · · · · · · · · · · · · · · · · · ·                      |                                       |                     |
|                     | :                                       |                                       | · · · · · · · · · · · · · · · · · · ·                      |                                       |                     |
|                     |                                         |                                       |                                                            | · · · · · · · · · · · · · · · · · · · |                     |
|                     | :                                       |                                       | : :                                                        | · · · · · · · · · · · · · · · · · · · |                     |
| ł                   | :                                       |                                       | : :                                                        | : : .                                 |                     |
| দাবচ্চা/া/          |                                         |                                       |                                                            |                                       |                     |
| Redraw 🔤 select/r   | nove/resize objects                     | 🎟 Main Menu                           | 🎟 Mode Me                                                  | nu                                    |                     |

### 利用例

texで文章を書く際に、画像を挿入する場合
は、EPS形式を使う